### EQUI COMPETITION

Wenn Sie sich letztes Jahr nicht registriert haben, müssen Sie dies jetzt tun. Anschließend können Sie sich anmelden und Ihre Pferde hinzufügen und nennen.

Sie müssen bei Equicompetition registrieren " https://www.equicompetition.nl/register

und dann "Einloggen" und Ihr(e) Pferd(e) zu Ihrem Konto hinzufügen.

Sie müssen nur die Felder mit dem roten Sternchen ausfüllen, die anderen sind nicht wichtig.

Ihre Registrierung ist dann abgeschlossen.

This shows how to register <u>https://youtu.be/kZAx3DdbRK4</u>

Wenn Sie Probleme bei der Registrierung haben, können Sie mich per Mail oder WhatsApp oder kontaktieren.

yvettebogaert@hotmail.com

+31616409744 yvett

| Registrieren<br>PERSÖNLICH > PERSÖ                                                          |                     |             |            |   |
|---------------------------------------------------------------------------------------------|---------------------|-------------|------------|---|
| Vorname *                                                                                   |                     | Nachnam     | e *        |   |
|                                                                                             |                     |             |            |   |
| Strate                                                                                      |                     |             | Hausnummer |   |
|                                                                                             |                     |             |            |   |
| Postleitzahl                                                                                | Wohnd               | ort         |            |   |
|                                                                                             |                     |             |            |   |
| Land*                                                                                       |                     |             |            |   |
| Selecteer land *                                                                            | Deutschl            | land        | angeben    | • |
| Telefonnummer                                                                               |                     |             |            |   |
|                                                                                             |                     | Firm        | a account  |   |
|                                                                                             |                     |             |            |   |
| Um an Turnieren teilnehmen zu können, müssen Sie zunächst eine<br>Kombination registrieren. |                     |             |            |   |
| Ab sofort auch                                                                              | eine Kombination re | gistrieren. |            |   |
|                                                                                             |                     |             |            |   |
|                                                                                             |                     |             |            |   |

Deutsch

 $\sim$ 

ORGANISEREN

EINLOGGEN

### EQUI COMPETITION

Wenn Sie sich letztes Jahr nicht registriert haben, müssen Sie dies jetzt tun. Anschließend können Sie sich anmelden und Ihre Pferde hinzufügen und nennen.

Sie müssen bei Equicompetition registrieren " https://www.equicompetition.nl/register

und dann "Einloggen" und Ihr(e) Pferd(e) zu Ihrem Konto hinzufügen.

Sie müssen nur die Felder mit dem roten Sternchen ausfüllen, die anderen sind nicht wichtig.

Ihre Registrierung ist dann abgeschlossen.

This shows how to register <u>https://youtu.be/kZAx3DdbRK4</u>

Wenn Sie Probleme bei der Registrierung haben, können Sie mich per Mail oder WhatsApp oder kontaktieren.

yvettebogaert@hotmail.com

+31616409744 yvett

| PERSÖNLICH > PERSÖNLICH     Vorname *     Nachname *        Strate     Hausnummer        Postleitzahl     Wohnort     Land*     Selecteer land*        Deutschland angeben     *     Telefonnummer     Im an Turnieren teilnehmen zu können, müssen Sie zunächst eine kombination registrieren.     Im basfort auch eine Kombination registrieren. |                                                                                                    |        |            |            |   |  |
|----------------------------------------------------------------------------------------------------|----------------------------------------------------------------------------------------------------|--------|------------|------------|---|--|
| Vorname *     Strate     Hausnummer     Strate     Postleitzahl     Wohnort     Land*     Selecteer land*        Deutschland angeben     Telefonnummer     Ima an Turnieren teilnehmen zu können, müssen Sie zunächst eine kombination registrieren.     Ima an Strate neukombination registrieren.                                                | Registrieren<br>PERSÖNLICH > PERSÖNLICH                                                                                                    |        |            |            |   |  |
| Strate Hausnummer     Postleitzahl Wohnort     Land*   Selecteer land* Deutschland angeben     Telefonnummer          rirma account        Um an Turnieren teilnehmen zu können, müssen Sie zunächst eine kombination registrieren.          h sofort auch eine Kombination registrieren.                                                          | Vorname *                                                                                                    |        | Nachname * |            |   |  |
| Strate Hausnummer     Postleitzahl Wohnort     Land*     Selecteer land*   Deutschland angeben   *     Telefonnummer                                                                                                    |                                                                                                    |        |            |            |   |  |
| Postleitzahl Wohnort     Land*   Selecteer land*   Deutschland angeben     Telefonnummer     Firma account   Um an Turnieren teilnehmen zu können, müssen Sie zunächst eine kombination registrieren.   Ab sofort auch eine Kombination registrieren.                                                                                              | Strate                                                                                                    |        |            | Hausnummer |   |  |
| Postleitzahl Wohnort     Land*     Selecteer land*   Deutschland angeben   Telefonnummer     Firma account   Um an Turnieren teilnehmen zu können, müssen Sie zunächst eine kombination registrieren.   Ab sofort auch eine Kombination registrieren.                                                                                              |                                                                                                    |        |            |            |   |  |
| Land*   Selecteer land*   Deutschland angeben   Telefonnummer   Firma account   Um an Turnieren teilnehmen zu können, müssen Sie zunächst eine Kombination registrieren. Ab sofort auch eine Kombination registrieren.                                                                                                    | Postleitzahl                                                                                                    | Wohnd  | ort        |            |   |  |
| Land*   Selecteer land*   Deutschland angeben   Telefonnummer       Imma account   Imma an Turnieren teilnehmen zu können, müssen Sie zunächst eine Kombination registrieren.   Ab sofort auch eine Kombination registrieren.                                                                                                    |                                                                                                    |        |            |            |   |  |
| Selecteer land* Deutschland angeben   Telefonnummer   Firma account   Um an Turnieren teilnehmen zu können, müssen Sie zunächst eine Kombination registrieren.   Ab sofort auch eine Kombination registrieren.                                                                                                    | Land*                                                                                                    |        |            |            |   |  |
| Telefonnummer         Firma account         Um an Turnieren teilnehmen zu können, müssen Sie zunächst eine Kombination registrieren.         Ab sofort auch eine Kombination registrieren.                                                                                                    | Selecteer land* Deu                                                                                                    | utschl | land ar    | ngeben     | - |  |
| <ul> <li>Firma account</li> <li>Um an Turnieren teilnehmen zu können, müssen Sie zunächst eine Kombination registrieren.</li> <li>Ab sofort auch eine Kombination registrieren.</li> </ul>                                                                                                    | Telefonnummer                                                                                                    |        |            |            |   |  |
| Um an Turnieren teilnehmen zu können, müssen Sie zunächst eine<br>Kombination registrieren.<br>Ab sofort auch eine Kombination registrieren.                                                                                                    |                                                                                                    |        | Firma ac   | count      |   |  |
| Um an Turnieren teilnehmen zu können, müssen Sie zunächst eine<br>Kombination registrieren.<br>Ab sofort auch eine Kombination registrieren.                                                                                                    |                                                                                                    |        |            |            |   |  |
|                                                                                                    | Um an Turnieren teilnehmen zu können, müssen Sie zunächst eine<br>Kombination registrieren.<br>Ab sofort auch eine Kombination registrieren. |        |            |            |   |  |
|                                                                                                    |                                                                                                    |        |            |            |   |  |

Ich habe bereits einen Account

Deutsch

¥

ORGANISEREN

Nächster Schritt

EINLOGGEN

## A EQUI COMPETITION

Deutsch

 $\mathbf{v}$ 

XXXXXX EQUI COMPETITION

| Registrieren<br>PERSÖNLICH > PERSÖNL                                                        | існ                                             |  |  |  |  |
|---------------------------------------------------------------------------------------------|-------------------------------------------------|--|--|--|--|
| Vorname *                                                                                   | Nachname *                                      |  |  |  |  |
|                                                                                             |                                                 |  |  |  |  |
| Strate                                                                                      | Hausnummer                                      |  |  |  |  |
|                                                                                             |                                                 |  |  |  |  |
| Postleitzahl                                                                                | Wohnort                                         |  |  |  |  |
|                                                                                             |                                                 |  |  |  |  |
| Land*                                                                                       |                                                 |  |  |  |  |
| Selecteer land * I                                                                          | )eutschland angeben 🗸                           |  |  |  |  |
| Telefonnummer                                                                               |                                                 |  |  |  |  |
|                                                                                             | Firma account                                   |  |  |  |  |
|                                                                                             |                                                 |  |  |  |  |
| Um an Turnieren teilnehmen zu können, müssen Sie zunächst eine<br>Kombination registrieren. |                                                 |  |  |  |  |
| Ab sofort auch eine                                                                         | Kombination registrieren.                       |  |  |  |  |
|                                                                                             |                                                 |  |  |  |  |
|                                                                                             | Ich habe bereits einen Account Nächster Schritt |  |  |  |  |

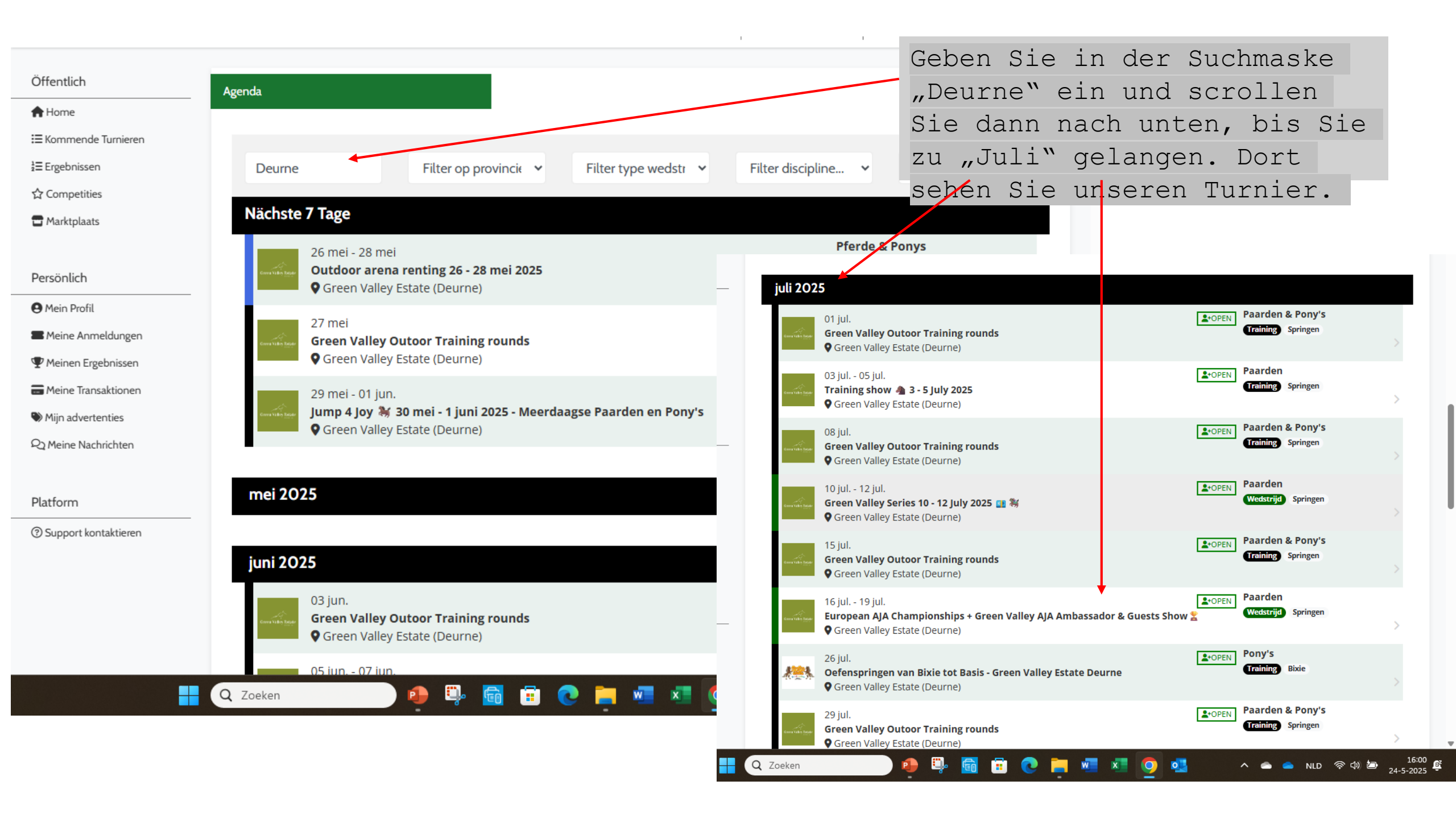

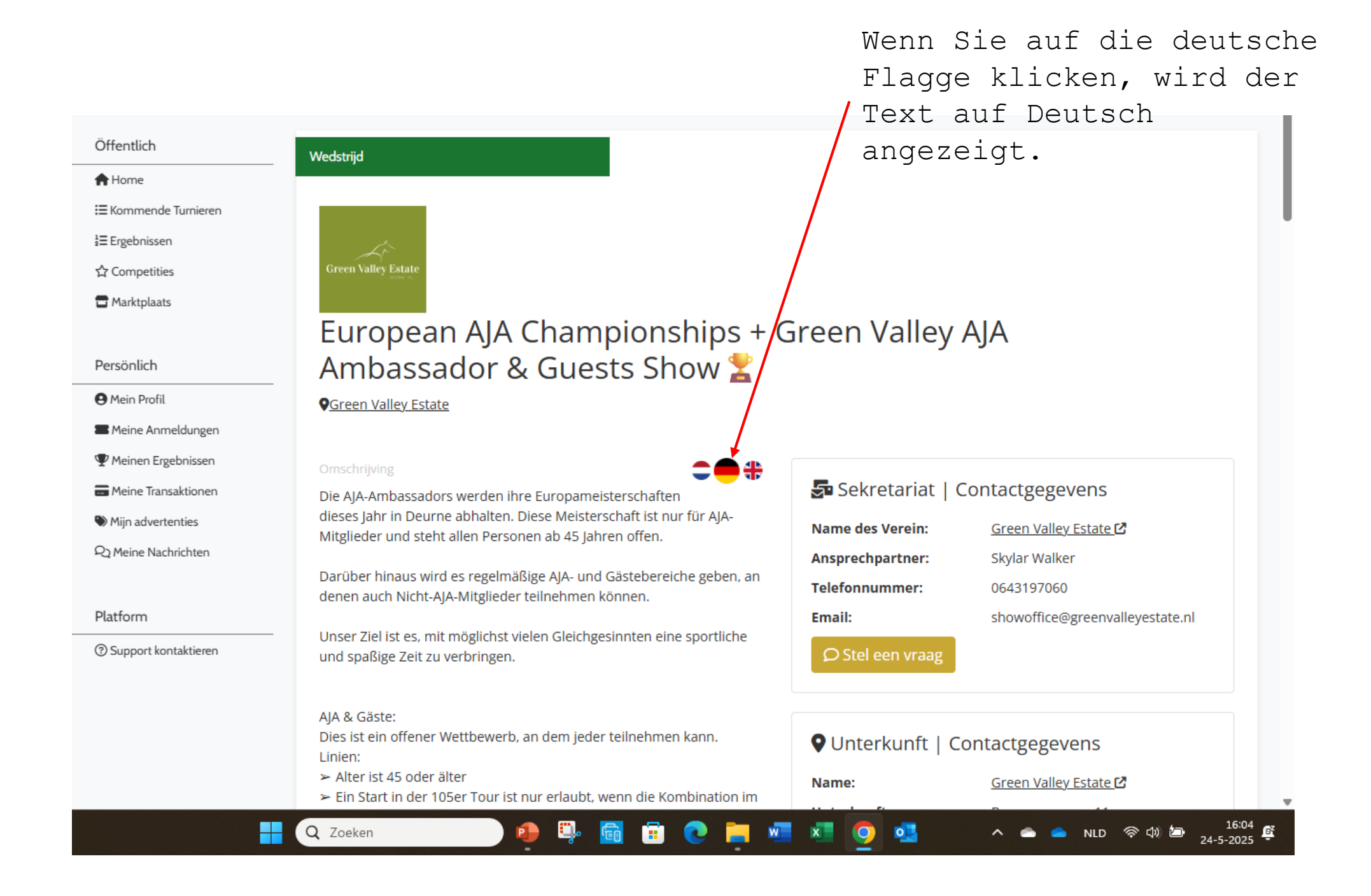

# https://www.equicompetition.nl/public/match/67af5b466e6c836fe56fa6e7

## Achtung!!

Wenn Sie 1 Pferd bei der EM starten möchten, müssen Sie hier klicken.

Wenn Sie ein zweites Pferd in der EM starten möchten, klicken Sie hier.

Wie Sie AJA & Guest registrieren, erfahren Sie auf den folgenden slides.

### Meerdere dagen

#### Rubrieken die recht geven op meerdere starts

| # | Zeit      | Status | Name Klasse                                                                                                    | Kategorie | Zucht    | Sich anmelden   |
|---|-----------|--------|----------------------------------------------------------------------------------------------------|-----------|----------|-----------------|
| - | unbekannt | 0/100  | European AJA Championships - Big Tour - incl. 3 starts, 4<br>nights stabling (incl. first bedding and manure fee) & BBQ                             | Pferde    | Springen | 🍃 Sich anmelden |
| - | unbekannt | 1/100  | European AJA Championships - Small Tour - incl. 3 starts, 4<br>nights stabling (incl. first bedding and manure fee) & BBQ                           | Pferde    | Springen | 🍃 Sich anmelden |
| - | unbekannt | 0/100  | AJA & Guests - 1m05 Tour - incl. 3 starts and BBQ                                                                                                   | Pferde    | Springen | 🌛 Sich anmelden |
| - | unbekannt | 0/100  | AJA & Guests - 1m15 Tour - incl. 3 starts and BBQ                                                                                                   | Pferde    | Springen | 🌛 Sich anmelden |
| - | unbekannt | 0/100  | Additional Competing horse - AJA & Guests - 1m15 Tour -<br>excl. stabling and BBQ                                                                   | Pferde    | Springen | 🍃 Sich anmelden |
| - | unbekannt | 0/100  | Additional Competing horse - AJA & Guests - 1m05 Tour -<br>excl. stabling and BBQ                                                                   | Pferde    | Springen | 🎐 Sich anmelden |
|   | unbekannt | 0/100  | Additional horse - European AJA Championships - Big Tour -<br>incl. 3 starts, 4 nights stabling (incl. first bedding and<br>manure fee) excl. BBQ   | Pferde    | Springen | Sich anmelden   |
|   | unbekannt | 0/100  | Additional horse - European AJA Championships - Small Tour<br>- incl. 3 starts, 4 nights stabling (incl. first bedding and<br>manure fee) excl. BBQ | Pferde    | Springen | 🎐 Sich anmelden |

| Ext | xtra's                                                     |                 |  |  |  |  |
|-----|------------------------------------------------------------|-----------------|--|--|--|--|
| #   | Product                                                    | Sich anmelden   |  |  |  |  |
| 1   | Stables 4 Nights (First bedding free and incl. manure fee) | 🧈 Sich anmelden |  |  |  |  |
| 2   | Tack stable - full show                                    | 🧈 Sich anmelden |  |  |  |  |
| 3   | Stables early arrival / late departure - per night         | 🌛 Sich anmelden |  |  |  |  |
| 4   | Electricity - full show                                    | 🧈 Sich anmelden |  |  |  |  |
| 5   | BBQ ticket                                                 | 🍃 Sich anmelden |  |  |  |  |

# https://www.equicompetition.nl/public/match/67af5b466e6c836fe56fa6e7

## Achtung!!

Wenn Sie Ihr 2e Pferd in der AJA & Gäste anmelden möchten, müssen Sie dieses anklicken und anschließend auch die boxen bei Extra ankreuzen.

auf der Seite unter Extras

### Meerdere dagen

#### Rubrieken die recht geven op meerdere starts

| # | Zeit      | Status | Name Klasse                                                                                                    | Kategorie | Zucht    | Sich anmelden   |
|---|-----------|--------|----------------------------------------------------------------------------------------------------|-----------|----------|-----------------|
| - | unbekannt | 0/100  | European AJA Championships - Big Tour - incl. 3 starts, 4<br>nights stabling (incl. first bedding and manure fee) & BBQ                             | Pferde    | Springen | 🍃 Sich anmelden |
| - | unbekannt | 1/100  | European AJA Championships - Small Tour - incl. 3 starts, 4<br>nights stabling (incl. first bedding and manure fee) & BBQ                           | Pferde    | Springen | 🍃 Sich anmelden |
| - | unbekannt | 0/100  | AJA & Guests - 1m05 Tour - incl. 3 starts and BBQ                                                                                                   | Pferde    | Springen | 🧈 Sich anmelden |
| - | unbekannt | 0/100  | AJA & Guests - 1m15 Tour - incl. 3 starts and BBQ                                                                                                   | Pferde    | Springen | 🌛 Sich anmelden |
| - | unbekannt | 0/100  | Additional Competing horse - AJA & Guests - 1m15 Tour -<br>excl. stabling and BBQ                                                                   | Pferde    | Springen | 🍃 Sich anmelden |
| - | unbekannt | 0/100  | Additional Competing horse - AJA & Guests - 1m05 Tour -<br>excl. stabling and BBQ                                                                   | Pferde    | Springen | 🍃 Sich anmelden |
| - | unbekannt | 0/100  | Additional horse - European AJA Championships - Big Tour -<br>incl. 3 starts, 4 nights stabling (incl. first bedding and<br>manure fee) excl. BBQ   | Pferde    | Springen | 🎐 Sich anmelden |
| - | unbekannt | 0/100  | Additional horse - European AJA Championships - Small Tour<br>- incl. 3 starts, 4 nights stabling (incl. first bedding and<br>manure fee) excl. BBQ | Pferde    | Springen | 🎐 Sich anmelden |

### Extra's

| # | Product                                                    | Sich anmelden   |
|---|------------------------------------------------------------|-----------------|
| 1 | Stables 4 Nights (First bedding free and incl. manure fee) | 🧈 Sich anmelden |
| 2 | Tack stable - full show                                    | 🍃 Sich anmelden |
| 3 | Stables early arrival / late departure - per night         | 🧈 Sich anmelden |
| 4 | Electricity - full show                                    | 🧈 Sich anmelden |
| 5 | BBQ ticket                                                 | 🌛 Sich anmelden |

# https://www.equicompetition.nl/public/match/67af5b466e6c836fe56fa6e7

## Achtung!!

Wenn Sie nur AJA & Guest reiten möchten, sollten Sie hier klicken. Hier ist nur das BBQ inklusive.

Den boxen müssen Sie unter Extra's unten auf der Seite separat auswählen.

### Meerdere dagen

#### Rubrieken die recht geven op meerdere starts

| # | Zeit             | Status | Name Klasse                                                                                                    | Kategorie | Zucht    | Sich anmelden   |
|---|------------------|--------|----------------------------------------------------------------------------------------------------|-----------|----------|-----------------|
| - | unbekannt        | 0/100  | European AJA Championships - Big Tour - incl. 3 starts, 4<br>nights stabling (incl. first bedding and manure fee) & BBQ                             | Pferde    | Springen | 🎐 Sich anmelden |
| - | unbekannt        | 1/100  | European AJA Championships - Small Tour - incl. 3 starts, 4<br>nights stabling (incl. first bedding and manure fee) & BBQ                           | Pferde    | Springen | 🍃 Sich anmelden |
| - | unbekannt        | 0/100  | AJA & Guests - 1m05 Tour - incl. 3 starts and BBQ                                                                                                   | Pferde    | Springen | 🍃 Sich anmelden |
| - | unbekannt        | 0/100  | AJA & Guests - 1m15 Tour - incl. 3 starts and BBQ                                                                                                   | Pferde    | Springen | 🧈 Sich anmelden |
| - | <i>unbekannt</i> | 0/100  | Additional Competing horse - AJA & Guests - 1m15 Tour -<br>excl. stabling and BBQ                                                                   | Pferde    | Springen | 🎐 Sich anmelden |
| - | unbekannt        | 0/100  | Additional Competing horse - AJA & Guests - 1m05 Tour -<br>excl. stabling and BBQ                                                                   | Pferde    | Springen | 🎐 Sich anmelden |
| - | unbekannt        | 0/100  | Additional horse - European AJA Championships - Big Tour -<br>incl. 3 starts, 4 nights stabling (incl. first bedding and<br>manure fee) excl. BBQ   | Pferde    | Springen | 🎝 Sich anmelden |
| - | unbekannt        | 0/100  | Additional horse - European AJA Championships - Small Tour<br>- incl. 3 starts, 4 nights stabling (incl. first bedding and<br>manure fee) excl. BBQ | Pferde    | Springen | 🎐 Sich anmelden |

### Extra's

| # | Product                                                    | Sich anmelden   |
|---|------------------------------------------------------------|-----------------|
| 1 | Stables 4 Nights (First bedding free and incl. manure fee) | 🤒 Sich anmelden |
| 2 | Tack stable - full show                                    | 🍃 Sich anmelden |
| 3 | Stables early arrival / late departure - per night         | 🌛 Sich anmelden |
| 4 | Electricity - full show                                    | 🍃 Sich anmelden |
| 5 | BBQ ticket                                                 | 🎝 Sich anmelden |